## Copyright

© 2013 SAP AG or an SAP affiliate company. All rights reserved.

No part of this publication may be reproduced or transmitted in any form or for any purpose without the express permission of SAP AG. The information contained herein may be changed without prior notice.

Some software products marketed by SAP AG and its distributors contain proprietary software components of other software vendors.

National product specifications may vary.

These materials are provided by SAP AG and its affiliated companies ("SAP Group") for informational purposes only, without representation or warranty of any kind, and SAP Group shall not be liable for errors or omissions with respect to the materials. The only warranties for SAP Group products and services are those that are set forth in the express warranty statements accompanying such products and services, if any. Nothing herein should be construed as constituting an additional warranty.

SAP and other SAP products and services mentioned herein as well as their respective logos are trademarks or registered trademarks of SAP AG in Germany and other countries. Please see /corporate-en/legal/copyright/index.epx#trademark for additional trademark

information and notices.

## lcons

| lcon         | Meaning                                      |
|--------------|----------------------------------------------|
| Δ            | Caution                                      |
|              | Example                                      |
| $\mathbf{P}$ | Note                                         |
| <b></b>      | Recommendation                               |
| 4U2          | Syntax                                       |
| 4            | External Process                             |
| <b>?</b>     | Business Process Alternative/Decision Choice |

## **Typographic Conventions**

| Type Style                  | Description                                                                                                    |
|-----------------------------|----------------------------------------------------------------------------------------------------|
| Example text                | Words or characters that appear on the screen. These include field names, screen titles, pushbuttons as well as menu names, paths and options.                                                                                |
|                             | Cross-references to other documentation.                                                                                                    |
| Example text                | Emphasized words or phrases in body text, titles of graphics and tables.                                                                                                    |
| EXAMPLE TEXT                | Names of elements in the system. These include report names,<br>program names, transaction codes, table names, and individual<br>of a programming language, when surrounded by body text, for<br>example, SELECT and INCLUDE. |
| Example text                | Screen output. This includes file and directory names and their paths, messages, source code, names of variables and parameters as well as names of installation, upgrade and database tools.                                 |
| EXAMPLE TEXT                | Keys on the keyboard, for example, function keys (such as F2) or the ENTER key.                                                                                                    |
| Example text                | Exact user entry. These are words or characters that you enter in the system exactly as they appear in the documentation.                                                                                                    |
| <example text=""></example> | Variable user entry. Pointed brackets indicate that you replace these words and characters with appropriate entries.                                                                                                    |

## Contents

| 1 | Purpos | se                                                 | 5  |
|---|--------|----------------------------------------------------|----|
| 2 | Prepar | ation                                              | 5  |
|   | 2.1    | Prerequisites                                      | 5  |
| 3 | Config | uration                                            | 5  |
|   | 3.1    | Defining Basic Settings for Projects WBS-Structure | 5  |
|   | 3.1.1  | Defining Project Coding Mask                       | 5  |
|   | 3.1.2  | Maintaining Project Types for WBS Elements         | 5  |
|   | 3.1.3  | Specifying Persons Responsible for WBS Elements    | 6  |
|   | 3.1.4  | Creating User-Defined Fields for WBS Elements      | 7  |
|   | 3.1.5  | Specifying Graphics Profile for WBS Date Planning  | 8  |
|   | 3.1.6  | Defining Database Selection Profiles               | 9  |
|   | 3.1.7  | Creating/Changing Planning Profile                 | 10 |
|   | 3.1.8  | Maintaining Budget Profile                         | 12 |
|   | 3.1.9  | Defining Tolerance Limits (for Budget)             | 14 |
|   | 3.1.10 | Determining Strategy for Settlement Rule (for WBS) | 15 |
|   | 3.1.11 | Defining Parameters for WBS Scheduling             | 20 |
|   | 3.1.12 | Creating a Project Profile                         | 21 |
|   | 3.2    | Creating Selection Variants (Projects)             | 35 |

# **PS Generic Settings (SP)**

## 1 Purpose

This configuration guide provides the information you need to set up the configuration of this building block manually.

If you do not want to configure manually and prefer an automated installation process using the SAP Best Practices Installation Assistant and other tools, refer to the SAP Best Practices Quick Guide.

# 2 Preparation

## 2.1 Prerequisites

Before you start installing this building block, you must install prerequisite building blocks. For more information, see the Building Block Prerequisite Matrix (Prerequisites\_Matrix\_[xx]\_[yy]\_ [zz].xls; the placeholder [xx] depends on the SAP Best Practices version you use, for example, BL refers to the SAP Best Practices Baseline Package, [yy] depends on the language version, for example, EN for English language, and [zz] depends on the country version, for example, RU for Russia: *Prerequisites\_Matrix\_BL\_EN\_RU.xls*). This document can be found on the SAP Best Practices documentation DVD in the folder ...[xx]\_[zz]\*Documentation*\; ([xx] depends on the SAP Best Practices version and [zz] depends on the country version.

# 3 Configuration

## 3.1 Defining Basic Settings for Projects WBS-Structure

## 3.1.1 Defining Project Coding Mask

### Use

In this step, you create masks for editing the project number.

### Procedure

1. Access the activity using one of the following navigation options:

| Transaction code | OPSO                                                                                                    |
|------------------|----------------------------------------------------------------------------------------------------|
| IMG menu         | Project System $\rightarrow$ Structures $\rightarrow$ Operative Structures $\rightarrow$ Work<br>Breakdown Structure (WBS) $\rightarrow$ Project Coding Mask $\rightarrow$ Define<br>Project Coding Mask |

- 2. On the Change View "Project Number Editing": Overview screen, choose New Entries.
- 3. On the New Entries: Overview of Added Entries screen, make the following entries:

| PrjID       | C                           |
|-------------|-----------------------------|
| Coding mask | /XXXX-XXXX-XX               |
| Description | Commercial Services Project |

4. Choose Save.

## 3.1.2 Maintaining Project Types for WBS Elements

#### Use

You can use the project type as a filtering criterion in the information system. The project type does not influence the program control or the screen selection.

## Procedure

1. Access the activity using one of the following navigation options:

| Transaction code | OPSO                                                                                                    |
|------------------|----------------------------------------------------------------------------------------------------|
| IMG menu         | Project System $\rightarrow$ Structures $\rightarrow$ Templates $\rightarrow$ Standard Work<br>Breakdown Structure $\rightarrow$ Settings for Standard and Operative<br>WBSs $\rightarrow$ Maintain Project Types for WBS Elements |

2. On the *Change View "Project Types": Overview* screen, choose *New Entries* and make the following entries:

| Туре        | YB                            |
|-------------|-------------------------------|
| Description | SP: Service Project (global)  |
| Туре        | СО                            |
| Description | CO: Cost projects             |
| Туре        | PM                            |
| Description | PM: Plant maintenance project |
| Туре        | SP                            |
| Description | SP: Service project           |
| Туре        | IP                            |
| Description | IP: Investment Project        |
| Туре        | СР                            |
| Description | CP: Customer Project          |
|             |                               |

3. Choose Save.

## 3.1.3 Specifying Persons Responsible for WBS Elements

#### Use

In this step, you specify the responsible people.

#### Procedure

1. Access the activity using one of the following navigation options:

| Transaction code | OPSO                                                                                                    |
|------------------|----------------------------------------------------------------------------------------------------|
| IMG menu         | Project System $\rightarrow$ Structures $\rightarrow$ Operative Structures $\rightarrow$ Work<br>Breakdown Structure (WBS) $\rightarrow$ Specify Persons Responsible for<br>WBS Elements |

2. On the Change View "Person's Responsible for Project/ Captial Investment Program": Overview screen, choose New Entries and make the following entries:

| Respons.            | 999101         |
|---------------------|----------------|
| Name of resp.person | Jens Dom       |
| Respons.            | 999102         |
| Name of resp.person | Jennifer Stein |
| Respons.            | 999103         |
| Name of resp.person | Frank Reibel   |
| Respons.            | 999201         |

| Name of resp.person | Michael Korb     |
|---------------------|------------------|
| Respons.            | 999202           |
| Name of resp.person | Sophie Schneider |
| Respons.            | 999203           |
| Name of resp.person | Matthias Schanze |
| Respons.            | 999301           |
| Name of resp.person | Barbara Langer   |
| Respons.            | 999302           |
| Name of resp.person | Paul Wagner      |
| Respons.            | 999401           |
| Name of resp.person | Klaus Berger     |

3. Choose Save.

### **3.1.4 Creating User-Defined Fields for WBS Elements**

#### Use

The following user-defined fields are defined in the system:

• General text fields

You can use these fields to enter your own data, for example:

- Information on people responsible
- Information on substitutions or proxies
- Internal phone numbers
- Quantity fields and their units

You can also define formula parameters for quantity fields. The formula parameters are used, for example, in work center formula calculation or network costing.

- Value fields and their units
- Date fields: You can use these fields, for example, to enter internal start data
- Checkboxes: Here you can enter information for analyses in the information system

The

for the user-defined fields are determined by a key word ID.

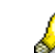

The SAP system does not check the contents of user-defined fields. You can make your own enhancements (that is, customer-specific functions) to the user-defined fields. The enhancement CNEX0001 is available for you to do this in development class CN (application development PS project management).

### Procedure

1. Access the activity using one of the following navigation options:

| Transaction code | OPS1                                                                                                    |
|------------------|----------------------------------------------------------------------------------------------------|
| IMG menu         | Project System $\rightarrow$ Structures $\rightarrow$ Operative Structures $\rightarrow$ Work<br>Breakdown Structure (WBS) $\rightarrow$ User Interface Settings $\rightarrow$ Create<br>User-Defined Fields for WBS Elements |

2. On the *Change View "User fields": Overview* screen, choose *New Entries* and make the following entries:

| Field key            | YBSV001                 |             |
|----------------------|-------------------------|-------------|
| Description          | SP: Setting WBS/network |             |
| Text                 | Text 1                  | Text 2      |
| Text                 | Text 3                  | Text 4      |
| Quantity             | Quantity 1              | Quantity 2  |
| Value                | Value 3                 | Value 4     |
| Date                 | Date 1                  | Date 2      |
| Checkboxes           | Indicator 1             | Indicator 2 |
| Authorization object | Not selected            |             |
|                      |                         |             |

3. Choose Save.

## 3.1.5 Specifying Graphics Profile for WBS Date Planning

#### Use

The profile defines parameters for the display and the colored indicators of WBS elements and activities in the hierarchy graphic.

#### Procedure

1. Access the activity using one of the following navigation options:

| Transaction code | SPRO                                                                                                    |
|------------------|----------------------------------------------------------------------------------------------------|
| IMG menu         | Project System $\rightarrow$ Dates $\rightarrow$ Date Planning in WBS $\rightarrow$ Specify Graphics Profile for WBS Date Planning |

2. On the *Change View* "Setttings for Hierarchy Graphic/Time Scheduling": Overview screen, choose New Entries and make the following entries:

| General Data      |                     |
|-------------------|---------------------|
| Time schd. prof   | YBSV                |
| Description       | SP: Service Project |
| Display           |                     |
| Display option    | 1                   |
| Display option    | 1                   |
| Act./ WBS display | Activated           |
| Indicators        |                     |
| Color for act.s   | BLACK               |
| Color for order   | BLUE                |
| Color milestone   | BROWN_1             |
| Color for doc.s   | DARKYELLOW          |
| Color for elem.   | GRAY                |
| Color-Subnetwk.   | DARKGRAY            |
| Color for mat.    | GREEN               |

3. Choose Save.

## **3.1.6 Defining Database Selection Profiles**

#### Use

All data in the information system comes from or is derived from the logical project system database (PSJ). You need the profile for this database for all analyses in the project system.

In the database profile, you determine:

- The project view according to which the selected data is displayed on the screen, sorted according to the profit center, for example.
- The maximum explosion level for the selection, that is, the maximum number of hierarchy levels displayed in reports. Make sure that you consider the wbs levels and the levels of the assigned network hierarchy below.

The level of detail depends on the project view and the selection criteria.

• The objects that are selected in the database.

Once you are within an analysis, you cannot select any more objects from the database.

You determine the scope of selection on the relevant initial screens.

#### Procedure

1. Access the activity using one of the following navigation options:

| Transaction code | OPTX                                                                                                    |
|------------------|----------------------------------------------------------------------------------------------------|
| IMG menu         | Project System $\rightarrow$ Information System $\rightarrow$ Selection $\rightarrow$ Define Database Selection Profiles |

2. On the *Change Veiw "Project Info System: Database steetings": Overview* screen, choose *New Entries* and make the following entries:

| Database prof.   | YBSV                           |
|------------------|--------------------------------|
| Description      | Standard selection (structure) |
| Last changed by  |                                |
| Project view     | 0000000001                     |
| Maximum level    | 99                             |
| Protected        | Inactive                       |
| Not changeable   | Inactive                       |
| Commercial eval. | Inactive                       |
| Superior obj.s   | Activated                      |

| Origin             |              |
|--------------------|--------------|
| Archive data       | Not selected |
| Version data       | Not selected |
| Std structures     | Not selected |
| Selection Criteria |              |
| Project def.       | Activated    |
| Sales documents    | Activated    |
| Component          | Activated    |
| WBS element        |              |

| WBS element     | Activated                        |
|-----------------|----------------------------------|
| Ind. Hierarchy  | Activated                        |
| Dynamic sels    | Activated                        |
| Network/order   |                                  |
| For WBS         | Activated                        |
| Others          | Activated                        |
| Incl.subnets    | Inactive                         |
| Network         | Activated                        |
| Maint. order    | Activated                        |
| Prod. order     | Activated                        |
| CO order        | Activated                        |
| Activity        |                                  |
| For WBS         | Activated                        |
| Others          | Activated                        |
| Network act.    | Activated                        |
| Act./Main.order | Inactive $\rightarrow$ Activated |
| Prodn ord.acts  | Inactive $\rightarrow$ Activated |

| Miscellaneous   |                                  |
|-----------------|----------------------------------|
| Rel. view       | Activated                        |
| Capacity        | Activated                        |
| Confirmation    | Activated                        |
| PRT             | Activated                        |
| Milestone       | Activated                        |
| PS text/docs    | Activated                        |
| Purchasing data | Activated                        |
| Planned order   | Activated                        |
| Expenses        | Activated                        |
| Valuated qty    | Inactive $\rightarrow$ Activated |
| Earned value    | Inactive $\rightarrow$ Activated |

3. Choose Save.

## 3.1.7 Creating/Changing Planning Profile

#### Use

The budget/planning profile groups all the control parameters for planning or budgeting together.

You can use the following parameters to control your planning and budgeting:

- 1. Time horizon You define the following:
  - Period into the past for which you can plan/budget

- Period into the future for which you can plan/budget
- Start year for planning/budgeting
- 2. Planning/budgeting for total/annual/period values
- 3. Which value is displayed in addition to the plan/budget when accessing the function
- 4. Decimal places and scaling factor as default values
- 5. Detail planning (CO orders and projects)
  - Cost element group: primary costs and revenues
  - Planning parameters: costs and revenues
  - Sender cost center group
  - Sender activity type group
  - Statistical key figure group
  - Costing parameters
- 6. Projects
  - Planning in all WBS elements or only in planning elements
  - Availability control: annual or overall budgets

#### Procedure

1. Access the activity using the following navigation options:

| Transaction code | OPSB                                                                                                    |
|------------------|----------------------------------------------------------------------------------------------------|
| IMG menu         | Project System $\rightarrow$ Costs $\rightarrow$ Planned Costs $\rightarrow$ Manual Cost<br>Planning in WBS $\rightarrow$ Hierarchical Cost Planning $\rightarrow$ Create/Change<br>Planning Profile |

2. On the Change Veiw "Planning Profile: Cost and Revenue Planning for Projects": Overview screen, choose New Entries and make the following entries:

| Field name                 | Description | User action and values    | Comment |
|----------------------------|-------------|---------------------------|---------|
| Profile                    |             | YBSV01                    |         |
| Description                |             | SP: Costs/Revenues: Years |         |
| Bottom-up planning         |             | Inactive                  |         |
| Planning elements          |             | Activated                 |         |
| Past                       |             | 1                         |         |
| Future                     |             | 3                         |         |
| Total values               |             | Not selected              |         |
| Annual values              |             | Activated                 |         |
| Decimal places             |             | 0                         |         |
| Scaling factor             |             | Not selected              |         |
| Controlling area currency  |             | Activated                 |         |
| Default Object<br>Currency |             | Not Selected              |         |
| From quotation             |             | Inactive                  |         |
| From sales order           |             | Activated                 |         |

以上内容仅为本文档的试下载部分,为可阅读页数的一半内容。如 要下载或阅读全文,请访问: <u>https://d.book118.com/00511022000</u> <u>3011121</u>